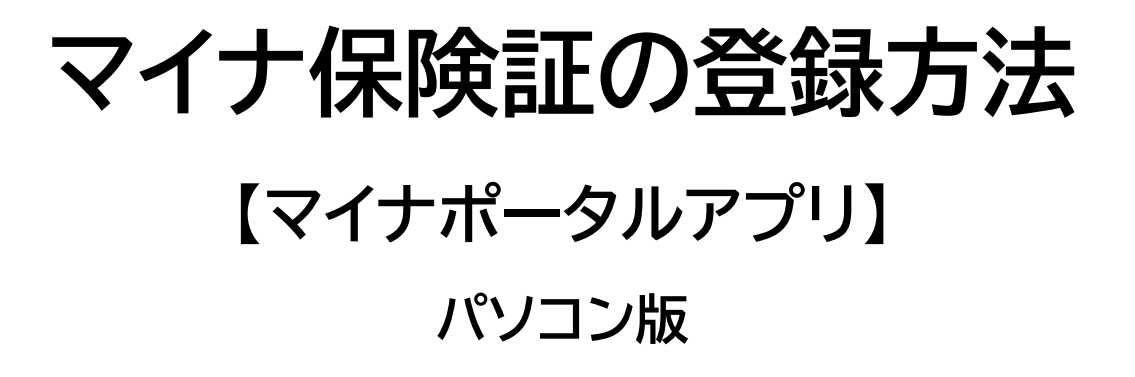

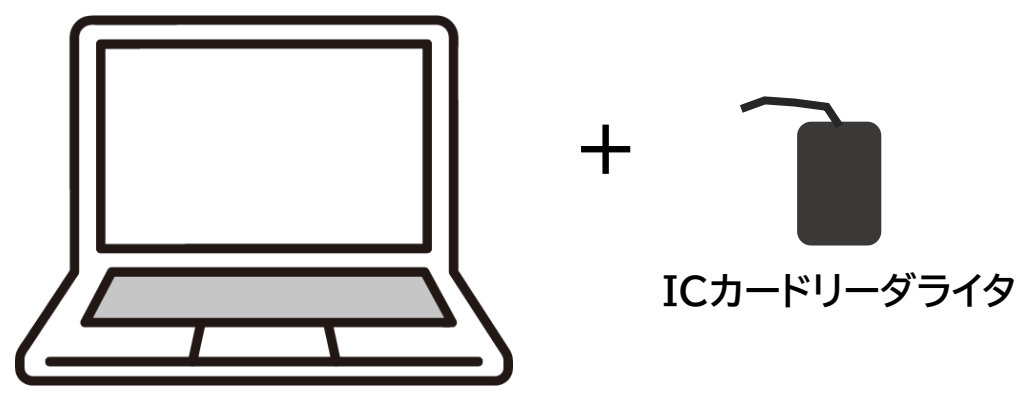

パソコン

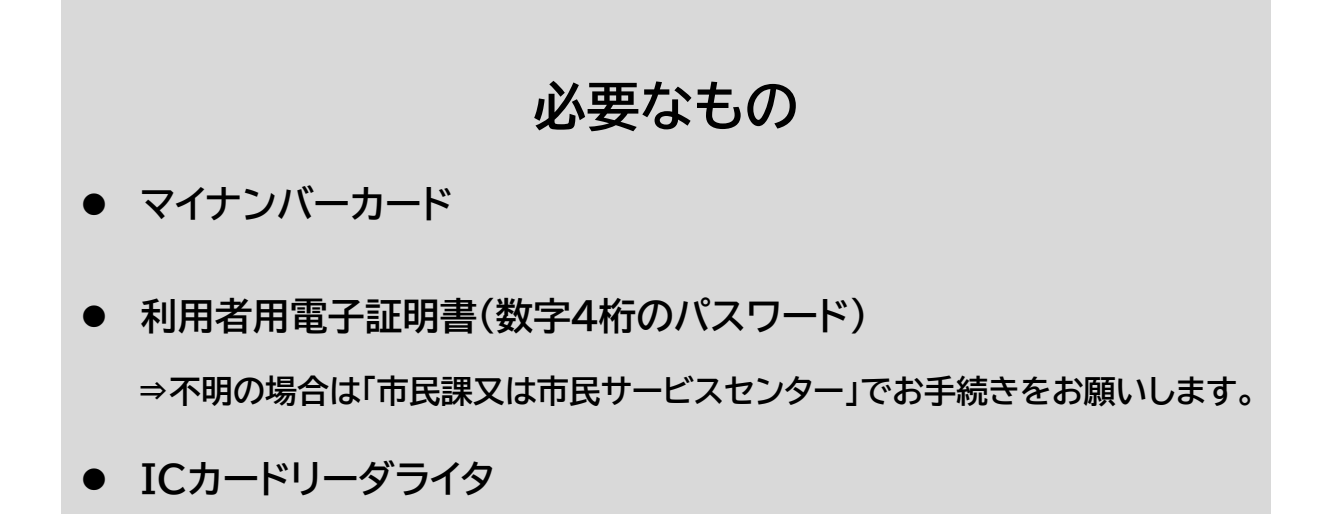

### ①マイナポータルに「ログイン」する 【1/6】

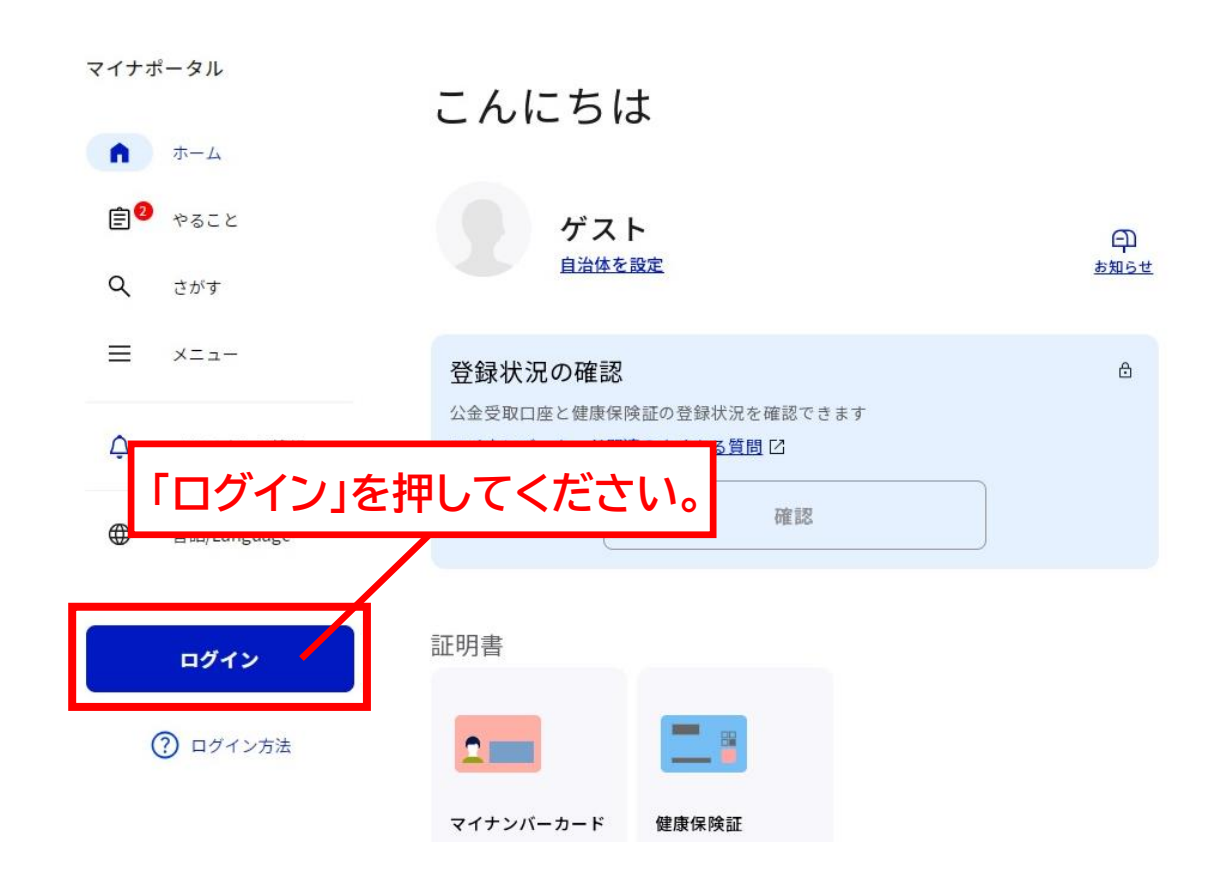

# ②数字4桁のパスワードを入力する【2/6】

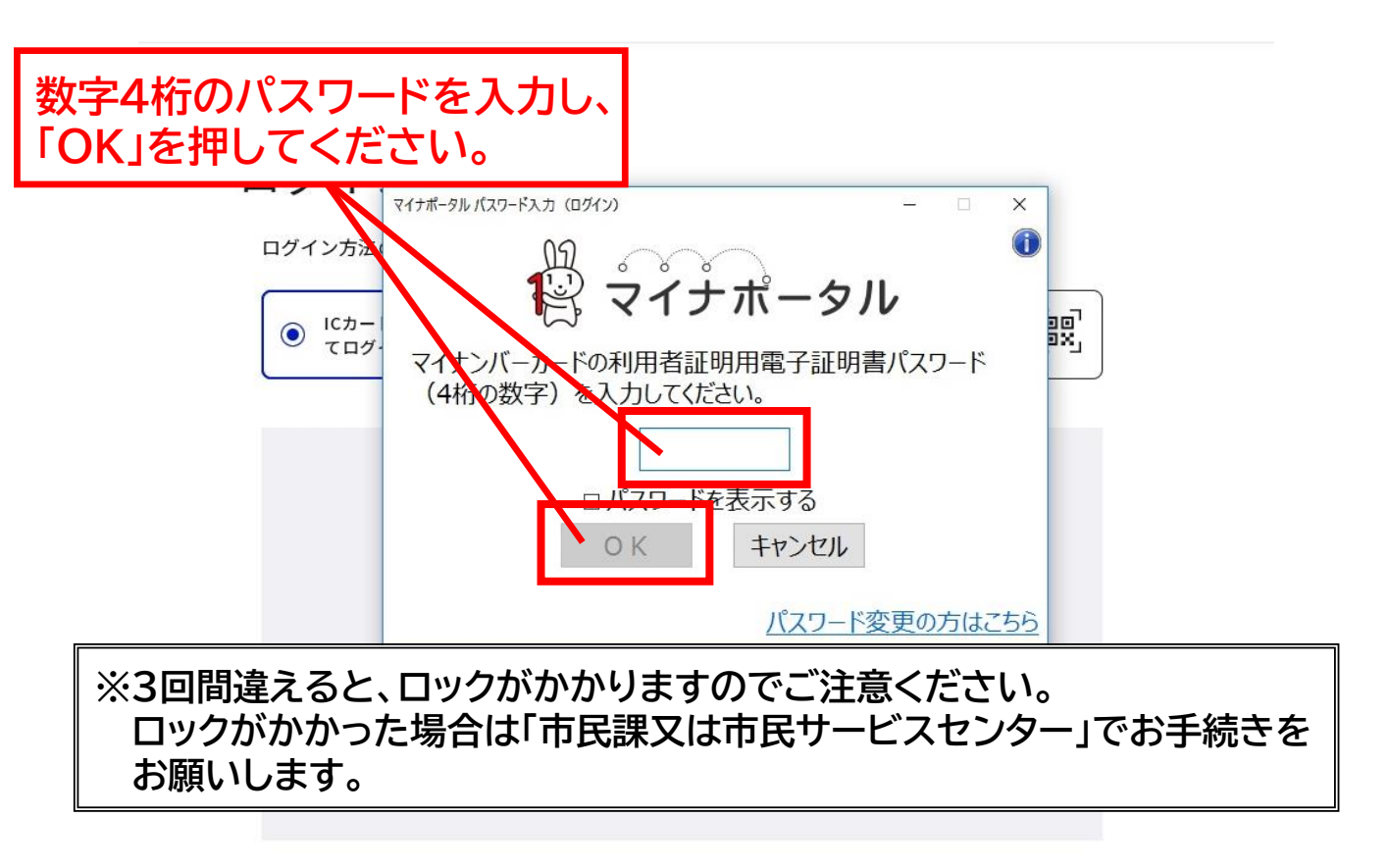

# ③マイナポータルの利用者登録を行う【3/6】

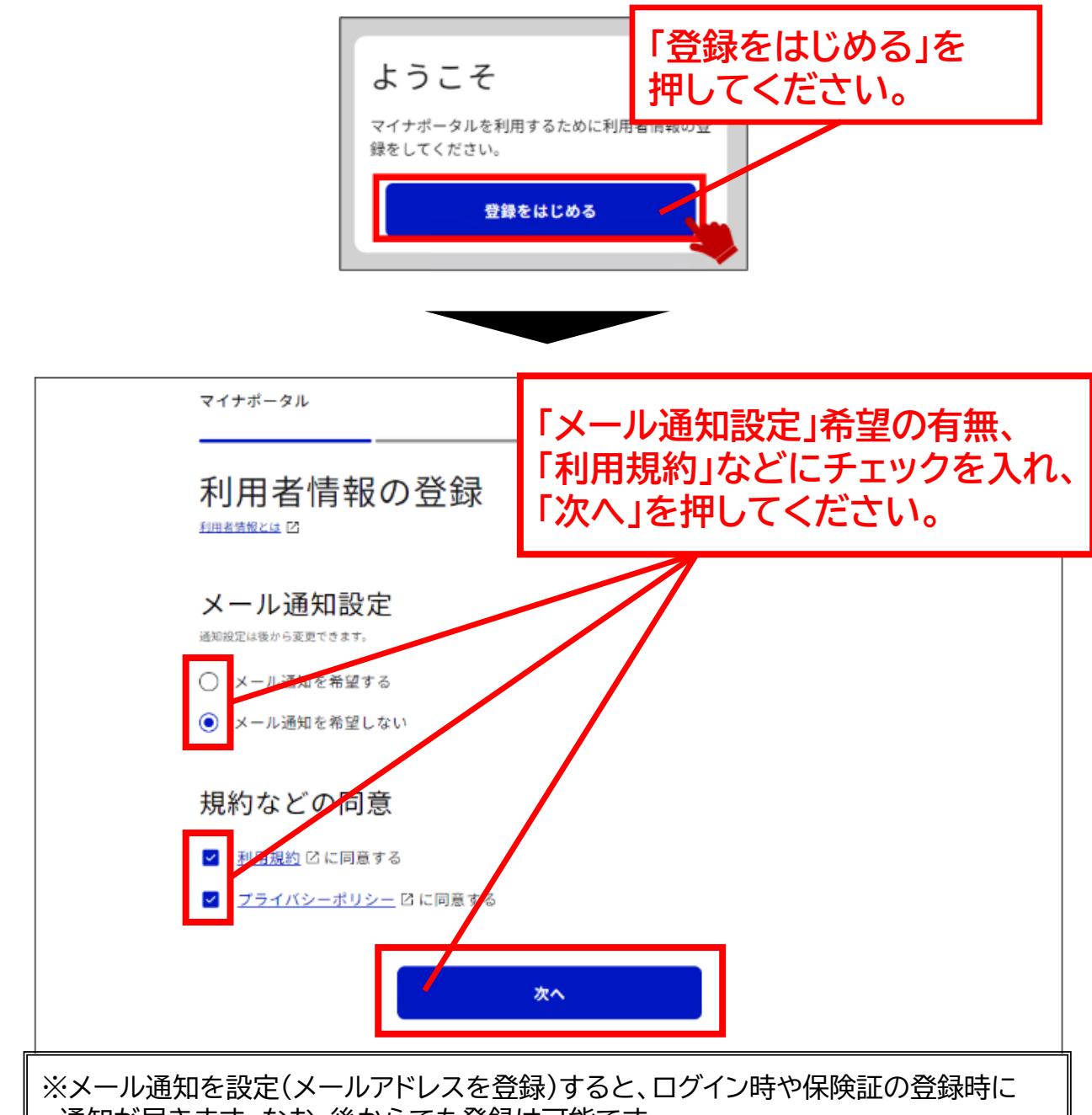

通知が届きます。なお、後からでも登録は可能です。

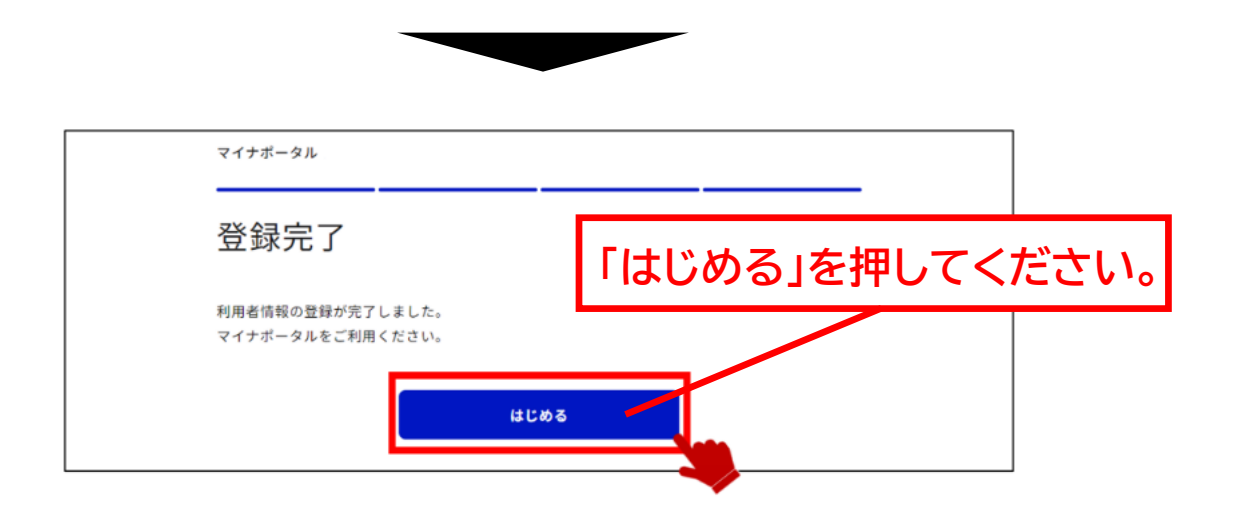

### ④健康保険証の情報を確認する【4/6】

|               | マイナポータル                                                                                                    |                               |                       |                 |
|---------------|----------------------------------------------------------------------------------------------------|-------------------------------|-----------------------|-----------------|
|               |                                                                                                    | おかえりなさい                       |                       |                 |
|               | ホーム                                                                                                    |                               |                       |                 |
|               | やること                                                                                                    | <b>ク</b> わたし                  | ф <mark>9</mark>      |                 |
|               | Q. さがす                                                                                                    | 自治体を設定                        | <u>お知らせ</u>           |                 |
|               | = x==-                                                                                                    | 登録状況の確認                       |                       |                 |
|               | •                                                                                                    | 公金受取口座と健康保険証の登録状況を確認で         | きます                   |                 |
|               | ムンテナンス情報 シンテナンス情報 シンテナンス | <u>マイナンバーカード関連のよくある質問</u> [2] |                       |                 |
|               | 雷馬/Language                                                                                                    | 公金受取口座                        | 健康保険証                 | _               |
|               |                                                                                                    | 「健康保険証」                       | を押してください              | ,۱ <sub>0</sub> |
|               |                                                                                                    | 証明書                           | /                     |                 |
|               |                                                                                                    |                               |                       |                 |
|               |                                                                                                    | マイナンバーカード 健康保険証               |                       |                 |
| -             |                                                                                                    | _                             |                       |                 |
|               |                                                                                                    |                               |                       |                 |
|               |                                                                                                    |                               |                       |                 |
| 健康保険訨         | ①表                                                                                                    | 示されたご自身の                      | )保险証情報                |                 |
|               | (佔                                                                                                    | 路番号氏名生                        | 年日日等)に                |                 |
| マイナンバーカード利用   |                                                                                                    | りがないか。ご確認                     | マリロ 守って し             |                 |
|               |                                                                                                    |                               |                       |                 |
|               |                                                                                                    |                               |                       |                 |
|               | 未登録                                                                                                    |                               |                       |                 |
| 医療機関・薬局などで、マイ | テンハーカートか健康保険証の代わりに提示                                                                                                    | 、Cさます。                        |                       |                 |
|               |                                                                                                    |                               |                       |                 |
|               | 登録                                                                                                    |                               |                       |                 |
|               | <u>詳しく知る</u>                                                                                                    |                               |                       |                 |
|               |                                                                                                    |                               |                       |                 |
| 2保険証情報        | 限に誤りがなけ                                                                                                    | れば、                           |                       |                 |
| チェックをス        | 入れ、「登録」を                                                                                                    | 押してください。                      | マイナポータル               |                 |
|               |                                                                                                    | i                             |                       |                 |
| 記号            |                                                                                                    | 0                             | <b>n x</b> - <b>A</b> |                 |
|               |                                                                                                    | i                             | ■ やること                | 健康保             |
| 0000          | 保険証情報等に                                                                                                    | ま、ここに                         | Q さがす                 |                 |
| <b>枝番</b>     | 長示されます                                                                                                    |                               | ≡ ×==-                | マイナンバー:         |
| 00            |                                                                                                    |                               | 両モナタックト-              |                 |
|               |                                                                                                    |                               |                       |                 |
| F&            |                                                                                                    |                               | 押してくたさ                | 61 <sub>0</sub> |
| 0000          |                                                                                                    | 1                             |                       | ()この情報          |
|               |                                                                                                    |                               |                       |                 |

#### ⑤登録状況を確認する【5/6】

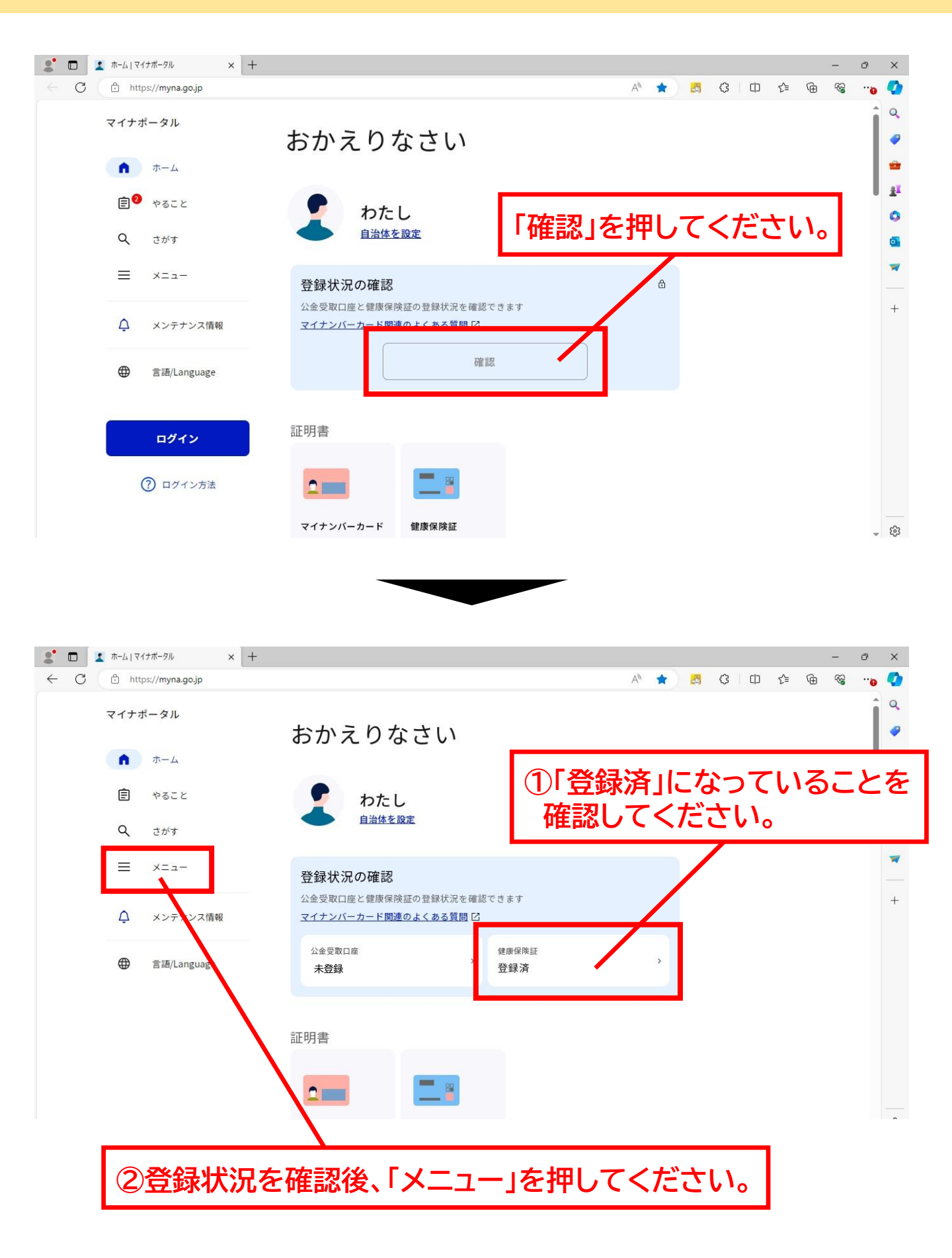

#### ⑥マイナポータルを「ログアウト」する 【6/6】

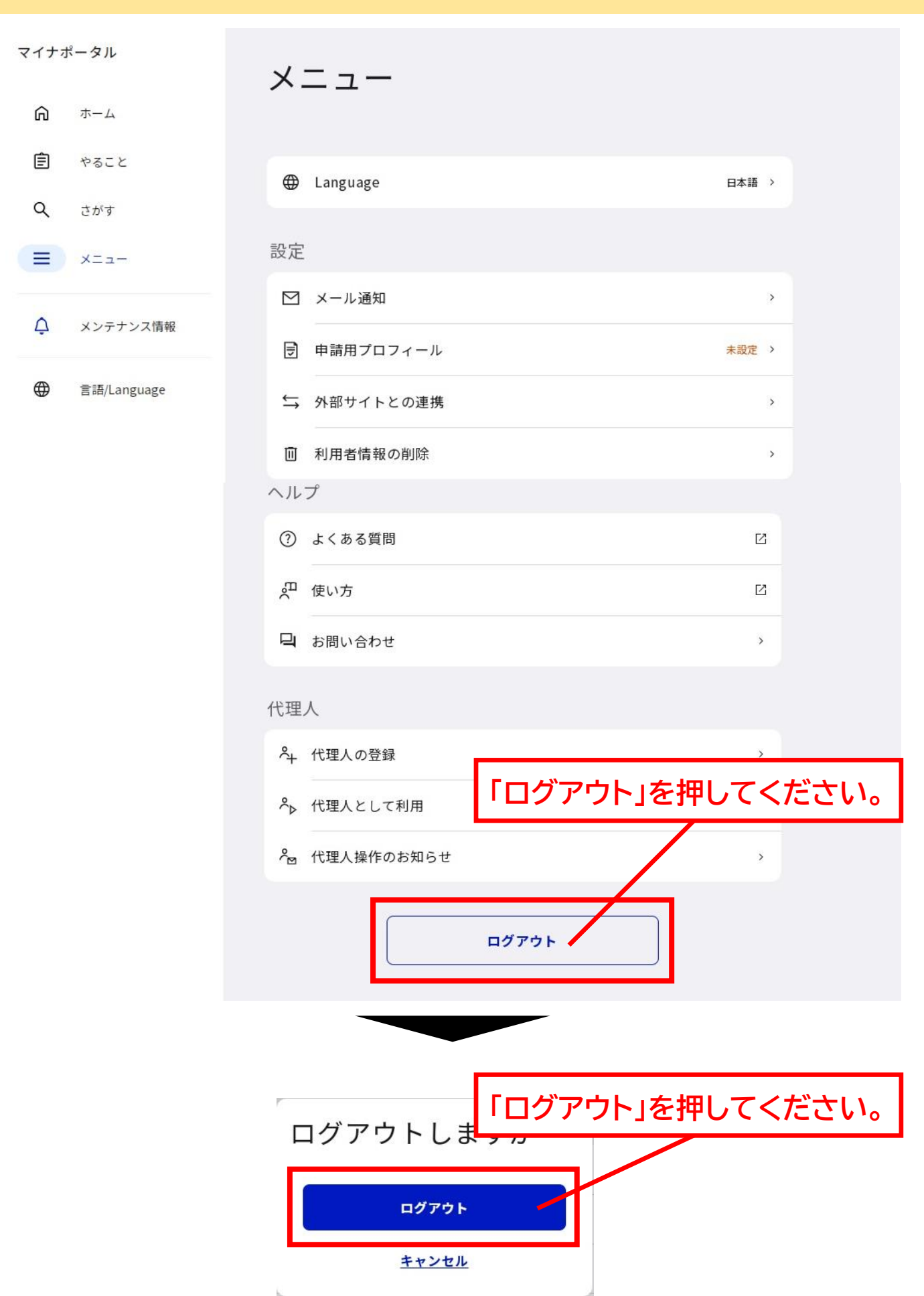